### Paso a paso para la inscripción del HSK 1-6

- 1. Ingresa a la página https://m.chinesetest.cn/
- 2. Selecciona la opción Book a test

#### Versión móvil

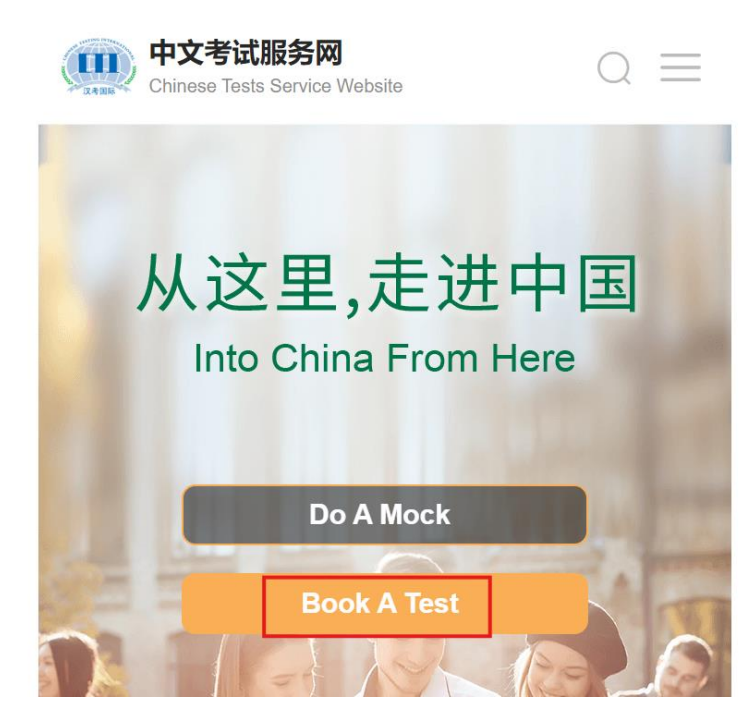

- 3. Si es tu primera vez presentando algún examen de HSK, selecciona la opción de *Register now.* 
  - Si ya has presentado algún examen de HSK, ingresa a tu cuenta y continua las instrucciones desde el paso 7.

| <b>中文考试服务网</b><br>Chinese Tests Service Website                                                                                                    | $Q \equiv$                                              |
|----------------------------------------------------------------------------------------------------|---------------------------------------------------------|
| Your Account                                                                                                    |                                                         |
| Creating a personal account ensures the safe<br>test records, test scores, and other importan<br>enables you to access them whenever you nee<br>the exam registration process. | storage of your<br>t details. This<br>ed and simplifies |
| Privacy policy Terms of servi                                                                                                    | ce                                                      |
| 🖾 Email                                                                                                    |                                                         |
| A Password                                                                                                    | <b>`</b> **                                             |
| Log in                                                                                                    |                                                         |
| No Account? Register Nov<br>Forgot your Password                                                                                                    | N                                                       |
| For Test Center login, please clic                                                                                                    | ck here                                                 |

4. Lee la guía de términos y condiciones del examen HSK y selecciona la opción: *I have read and agree to the above terms and conditions* 

| CTI's Registration Agreement                                                                                                    |
|----------------------------------------------------------------------------------------------------|
| The Chinese testing service website www.chinesetest.cn (hereinafter referred to as "Website") is an Internet site operated by CTI Co., Ltd. (hereinafter referred to as "CTI"), and provides the user with services including online information browsing, online registration for Chinese tests, etc., the user should take the time to read this Agreement carefully before applying to register an account.<br>For users under 16 years of age, please read this Agreement and other agreements mentioned above together with your legal guardian, paying special attention to the terms of use for minors.                                                                                                    |
| I. Entry Into Force and Confirmation of this Agreement<br>This Agreement applies to all services provided on the Website. By accepting any service provided on the Website, the user agrees to be bound by this Agreement.<br>By starting the registration procedure and clicking on the TA Cocpt <sup>®</sup> button, the user has come to an agreement with CTI and is voluntarily bound by this Agreement.<br>By using the services on this Website, the user agrees to the terms of the services used and announcements made by CTI concerning such services.                                                                                                    |
| II. Introduction to Services Provided and Certain Conditions Required in order to Receive the Service (CT uses its own operating system to provide the user with various services through the internet in accordance with this Agreement and its network operation rules. The user shall: 1. prepare the equipment necessary for internet access, including personal mobile phones, tablet computers, indexes, etc.; 2. Dear the leighthore and network, hedges, etc. antiging from the services; 3. select the right version of software that matches the operating system installed on terminal devices, including but not limited to IOS, Android, Windows, etc. Android, Windows§, Considering the importance of the services provided on this Website, the user promises that 1. the user information provided is true, accurate, complea and valid, and there are no misleading or false statements; 2. The egistration information will be updated in time to maintain the vialidy of user information. All personal information entered by the user to sergistration information. 3. CTI can contact and communicate with the user to reading emails to the address entered by the user. If the information provided by the user is inaccurate, untrue, or not legally valid, CTI has the right to withdraw the users right to use the services on this Website. When using the services on this Website, the user agrees to accept the information services provide on this Website. |
| III. Revision of the Terms of this Agreement<br>CT has the right to revise the terms of this Agreement and the related terms of various services. When using the services of this Website, the user should check and understand the revised terms on the Website in a timely manner. If the user disagrees with the evised terms, the user may proactively cancel the services received through this Website. Continuing to use the services of this Website constitutes the users acceptance of the revised terms, therefore, the user shall consciously abde by the corresponding term s.                                                                                                    |

- 5. Completa los datos requeridos para crear tu cuenta.
  - Fotografía (Debe ser una foto reciente de la persona, en la cual se pueda visualizar de manera clara el rostro y las orejas)

Photo size: 15kb~1M Photo format: jpg, jpeg, png Photo requirements: must be a recent photo of myself, headshot clearly visible

- Nombre
- Correo electrónico
- Contraseña (confirmar dos veces)

Una vez diligenciada la información, selecciona la opción *register* 

| 中文考试服务网<br>Chinese Tests Service Website                                                       | $Q \equiv$                |
|------------------------------------------------------------------------------------------------|---------------------------|
|                                                                                                |                           |
| Your Accou                                                                                     | Int                       |
| Creating a personal account ensures the                                                        | a safe storage of your    |
| test records, test scores, and other im                                                        | portant details. This     |
| enables you to access them whenever yo                                                         | ou need and simplifies    |
| the exam registration pro                                                                      | ocess.                    |
|                                                                                                |                           |
|                                                                                                |                           |
|                                                                                                |                           |
| ~~~                                                                                            |                           |
|                                                                                                |                           |
|                                                                                                |                           |
| A Nickname                                                                                     |                           |
|                                                                                                |                           |
| Email                                                                                          |                           |
| A                                                                                              |                           |
| Password                                                                                       | ኯ๙                        |
| The State                                                                                      |                           |
| A Password                                                                                     | ***                       |
|                                                                                                |                           |
| I Have Read and Agree to theRegistrat<br>Privacy Protection Guidelines for Chine<br>Candidates | ion Agreement<br>ese Test |
|                                                                                                |                           |
| Register                                                                                       |                           |
|                                                                                                |                           |

Already Have an Account? Login Now

- 6. Confirma tu cuenta a través del correo enviado a tu correo electrónico registrado.
- 7. Una vez tengas tu cuenta creada, selecciona nuevamente la opción de Book test

- 8. Completa la información sobre el tipo de examen que tomarás de la siguiente forma:
  - En *Type of test* selecciona *HSK*
  - En *Test Level* selecciona el nivel de HSK que vas a tomar. Recuerda que el Instituto Confucio Utadeo ofrecerá los exámenes de HSK de nivel 1, 2, 3, 4, 5 y 6.
  - En Test Format, selecciona Paper-based Test
  - En Test Date, selecciona la fecha 2025-04-12 (abril 12 2025)

| 中文考试服务网     〇       Chinese Tests Service Website                                                                                                    |  |
|----------------------------------------------------------------------------------------------------|--|
|                                                                                                    |  |
| ji ji                                                                                                    |  |
| Book A Test                                                                                                    |  |
| Please read the examination regulations carefully before taking the                                                                                                    |  |
| exam>                                                                                                    |  |
| Special Needs, If you have special needs, please contact the test                                                                                                    |  |
| center you have chosen.                                                                                                    |  |
|                                                                                                    |  |
| $\textcircled{O} \rightarrow \textcircled{O} \rightarrow $ |  |
| Test Personal Mailing Confirm Registration<br>Information Information Submission completed                                                                                                    |  |
| A.Type Of Test                                                                                                    |  |
| Test Type*                                                                                                    |  |
| Select Test Type 🗸                                                                                                    |  |
| Test Level*                                                                                                    |  |
| Select Test Level                                                                                                    |  |
| Test Format*                                                                                                    |  |
|                                                                                                    |  |

| Test Type*         |   |
|--------------------|---|
| Select Test Type   | ~ |
| Test Level*        |   |
| Select Test Level  | ~ |
| Test Format*       |   |
| Select Test Format | ~ |
| B.Test Date        |   |
| Test Date*         |   |
| Select Test Date   | ~ |

- En Test Center, en la casilla de continent, selecciona America
- En la casilla de *Country*, selecciona *COLOMBIA*
- En la casilla de **Test center**, selecciona **Confucius Institute at the Jorge** Tadeo Lozano University

• Por último, haz click en *Next* para continuar a la siguiente ventana

| C.Test Center                                                                         |   |
|---------------------------------------------------------------------------------------|---|
| Select Continent                                                                      | ~ |
| Select Country/Area                                                                   | ~ |
| Select Test Center                                                                    | ~ |
| Please select all the required information and check that the selections are correct. |   |
| Next                                                                                  |   |

- 9. Completa tu información personal:
  - En la casilla de *Name on ID* escribe tu nombre completo según como aparece en tu documento de identidad
  - En Chinese name escribe tu nombre chino (no es obligatorio)
  - En Date of Birth selecciona tu fecha de nacimiento
  - En *Gender* selecciona tu sexo.
  - En Nationality selecciona la opción COLOMBIA

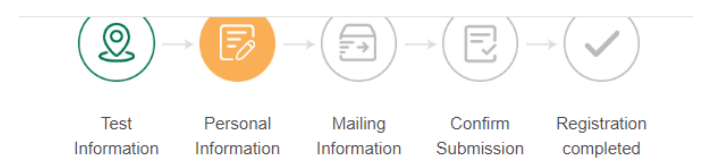

# A.Personal information

| Name on ID*          |
|----------------------|
| Enter your name      |
| Chinese Name         |
| Enter Chinese Name   |
| Date of Birth*       |
| Select date of Birth |
| Gender*              |
| Male Female Other    |
| Nationality*         |
| Select Nationality ~ |

A continuación, completa la información de tu documento de identidad, número de celular y dirección de residencia

- En *Type of ID*, selecciona la opción *ID CARD* para *cédula de ciudadanía* o el tipo de documento de identificación que usas en Colombia.
- En ID Number, diligencia el número de tu documento de identidad
- En *Phone Number*, diligencia tu número de celular o de contacto
- En *Address*, diligencia la dirección de tu residencia actual en Colombia
- En *Original photo of the document*, carga una foto reciente que cumpla con las siguientes características:

Photo size: 15kb~1M Photo format: jpg, jpeg, png Photo requirements: must be a recent photo of myself, headshot clearly visible

Recuerda que la foto que selecciones será aquella que aparecerá en tu certificado de HSK

## **B.Verification**

| Type of ID*                      |
|----------------------------------|
| ID Card v                        |
| ID number*                       |
| Enter ID number                  |
| Phone Number*                    |
| Enter Phone Number               |
| Address                          |
| Enter Address                    |
| Original photo of the document * |

- 10. Una vez completes la información de verificación, completa las casillas de **Other** *information* 
  - En la casilla de *Mother Tongue*, selecciona tu lengua materna
  - En la casilla *How long learning Chinese?* Selecciona el tiempo que llevas estudiando chino. Desde menos de 6 meses hasta más de 10 años, selecciona la opción de acuerdo con tu proceso de aprendizaje del idioma chino.
  - En la casilla de *Your occupation,* selecciona entre las opciones de estudiante, empleado u otros (freelance o independiente)

## **C.Other Information**

| Mother tongue*             |   |
|----------------------------|---|
| Select Mother language     | ~ |
| How long learning Chinese? |   |
| 6个月以下                      | ~ |
| Your occupation            |   |
| Select sector              | ~ |
|                            |   |
| Next                       |   |
| Back                       |   |

- 11. Por último, selecciona *Next* para continuar a la siguiente ventana.
- 12. En la siguiente ventana, te aparecerá un mensaje informando que el reporte de tu resultado será enviado al centro de exámenes que seleccionaste, en este caso, al Instituto Confucio de la Universidad Jorge Tadeo Lozano. En esta parte solo debes seleccionar *Next* para continuar a la siguiente parte del proceso de inscripción.

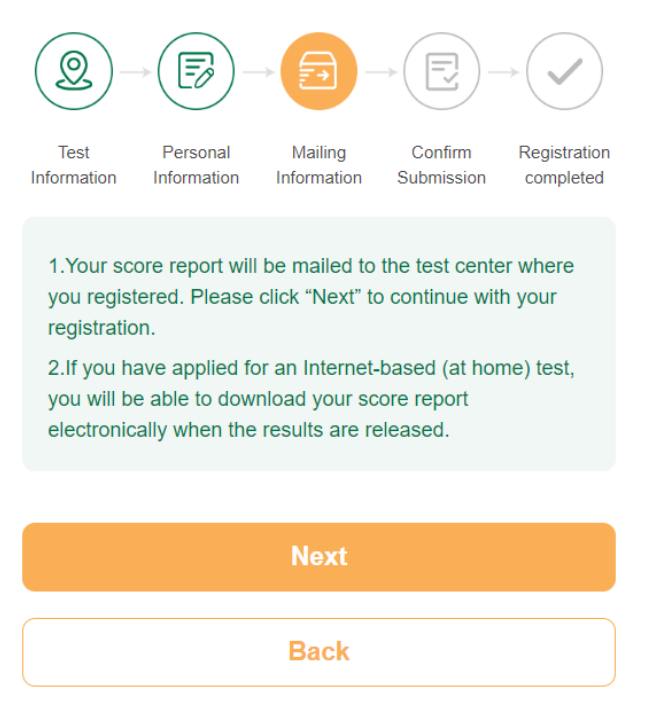

**13.** En la siguiente ventana, procede a confirmar toda la información que diligenciaste. Si ves algún error, selecciona la opción **Back** para regresar a las

ventanas anteriores. Si toda la información es correcta, selecciona la opción *Submit* para confirmar la inscripción.

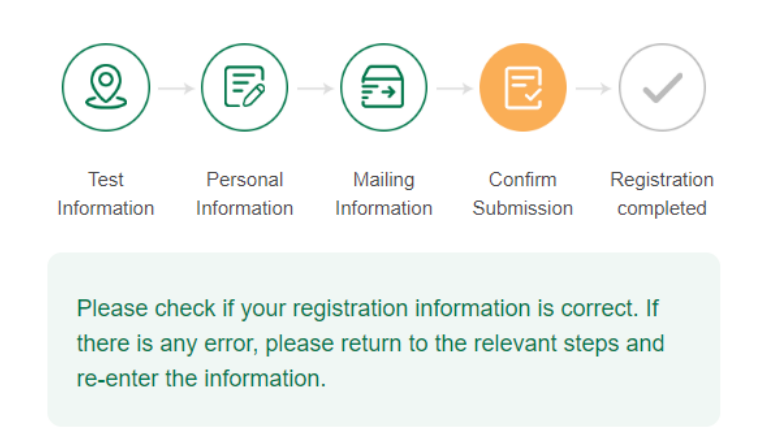

14. En la siguiente ventana, observarás que tu inscripción fue exitosa. En tu ordenador verás un cuadro con la información del nivel de HSK que tomaras, el lugar y el tipo de examen al cual te inscribiste.

En la casilla de **Status**, verás la palabra **Pending** o un espacio en blanco, que significa que el pago del examen aún está pendiente. Una vez realices el pago, debes enviar tu comprobante de pago al correo del Instituto Confucio. De esta forma, el estado de tu examen cambiará a **Paid** que significa que tu examen ya está pago.

|                     | Test Record                        |
|---------------------|------------------------------------|
|                     | 🖍 🗗 😡 🔉                            |
| HSK Level           | ^ )                                |
| Name                |                                    |
| Admission Ticket NC | Э.                                 |
| Format              |                                    |
| Test Center         | Confucius Institute at the Jorge T |
| Test Date           |                                    |
| Status              |                                    |

Antes del examen, deberás imprimir tu ticket de admisión, el cual debes presentar el día del examen. Para imprimir el ticket, debes hacer click en el icono con una impresora que te descargará el PDF de tu ticket.